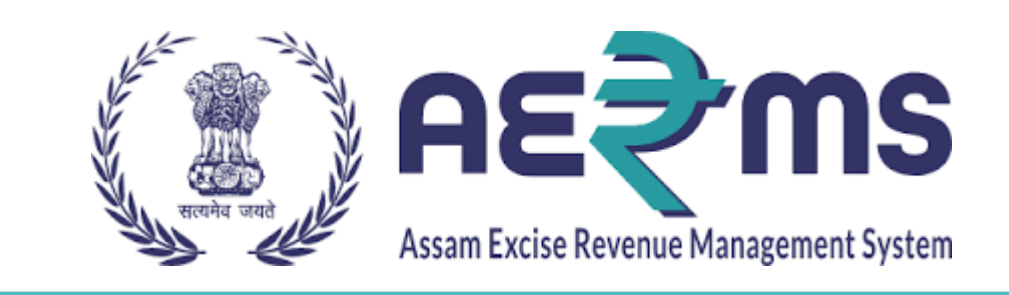

# RETAILER

**User Reference Manual** 

C-TEL INFOSYSYTEMS PVT. LTD Hyderabad, Telangana

## Login Page:

- User need to enter the user Id & Password in the fields
- Click on Sign in button to enter in to the application.

| अन्न प्रवस्त<br>स्वत्वय्य पारत<br>प्रक करन लख्या से ओर |                                          |                                                     | Department Of Excise |
|--------------------------------------------------------|------------------------------------------|-----------------------------------------------------|----------------------|
| Shri Sar<br>Hon'ble Ch                                 | bananda Sonowal<br>lef Minister of Assam | Shri Parimal Suklab<br>Hon'ble Minister of Excise A | aidya<br>ssam        |
|                                                        | Juser Name                               |                                                     |                      |
|                                                        | Password                                 |                                                     |                      |
|                                                        | Verification Code* 597520                | Get a new code                                      |                      |
|                                                        | Enter Verification Code                  |                                                     |                      |
|                                                        | Don't have an account? Sign Up           | Forgot Password?                                    |                      |
|                                                        | Track Status                             | ÷                                                   | Activa<br>Go to Se   |
|                                                        |                                          |                                                     |                      |

• The below screen with display with the following tabs after successful login in to application.

| स्वच्छ भारत<br>एक करन सव्यन्त की ओर | Department Of Excise | Wekome:                                                                                           | chaitanya (Vend) 🕒 |
|-------------------------------------|----------------------|---------------------------------------------------------------------------------------------------|--------------------|
|                                     |                      | Alert! Your password will expire today, please change password.<br>Click here to change password. | ×                  |
|                                     |                      |                                                                                                   |                    |
| Retailer                            | Others               |                                                                                                   |                    |
|                                     |                      |                                                                                                   |                    |

# **Retailer Indent:**

- Select the retailer indent from the retailer tab.
- Click on Add Indent.

|                                                                               | भारत<br>n को ओर | Of Excise     |                                    | •       | Home       | chaitanya       |
|-------------------------------------------------------------------------------|-----------------|---------------|------------------------------------|---------|------------|-----------------|
| E Retailer V<br>List of License<br>Retailer Route<br>Route<br>Retailer Indent | Others ~        |               |                                    | Search: | Retailer / | / List of Licen |
| Old Indents                                                                   | ne              | Mobile Number | Address                            |         |            |                 |
| Transport Permits                                                             | d Night CS Shop | 8686222316    | H.No-65, highway raod, Ctel office |         | Previ      | ous Next        |

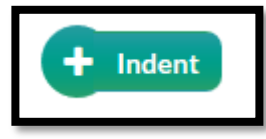

- User will get an option to select wholesale drop down.
- Select the particular wholesale from which user wants to lift the stocks.

| Select Wholesale                           | × |
|--------------------------------------------|---|
| Please Select Wholesale                    |   |
|                                            |   |
| Please Select Wholesale                    |   |
| M/s Deori & Co.Pvt.Ltd.Wholesale Warehouse |   |

#### **Permit Request:**

• User should request for permit by providing the details like route , Vehicle number and branddetails with quantity.

| Indent Retailer Code - Good Night C | Shop (2100002 )    |                           |                         |                        |                       |                 |              |                   |                              | Ð               | Availability Stor                      | k in Wholesale        |
|-------------------------------------|--------------------|---------------------------|-------------------------|------------------------|-----------------------|-----------------|--------------|-------------------|------------------------------|-----------------|----------------------------------------|-----------------------|
|                                     |                    |                           |                         | Invoice                | Amt Details           |                 |              |                   |                              |                 |                                        |                       |
| Wholesale Name                      | M/s Deori & Co.I   | Pvt.Ltd.Wholesale Wareh   | ouse                    |                        |                       |                 | Total Basic  | 370               |                              |                 |                                        |                       |
| Date                                | 21-May-2021        |                           |                         |                        |                       | Tota            | I Advalorem  | 245               |                              |                 |                                        |                       |
| Email Id                            | chaitanya.g@cte    | Lin                       |                         |                        |                       |                 | Total Vat    | 192.5             |                              |                 |                                        |                       |
| Mobile No                           | 8686222316         |                           |                         |                        |                       |                 | Total TPF    | 0                 |                              |                 |                                        |                       |
| Total Cases                         | 1                  |                           |                         |                        |                       | Total whol      | esale margin | 40.38             |                              |                 |                                        |                       |
| Total Bottles                       | 0                  |                           |                         |                        |                       |                 | Total MRP    | 1000              |                              |                 |                                        |                       |
|                                     |                    |                           |                         |                        |                       | Total           | Indent Value | 856.88            |                              |                 |                                        |                       |
| Vehicle Number                      |                    |                           |                         |                        |                       |                 | Route*       |                   |                              |                 |                                        |                       |
|                                     | Brand              | l Code / Brand Name       |                         |                        |                       |                 |              |                   | Brand Name                   |                 |                                        |                       |
| Type Brand Number/Brand Name        |                    |                           |                         |                        |                       |                 |              |                   |                              |                 |                                        |                       |
|                                     |                    |                           |                         |                        |                       |                 |              |                   |                              |                 |                                        |                       |
| Brand Code Brand Name Si<br>(ir     | e Pack Type<br>ml) | IML/CS<br>CASES   BOTTLES | BEER<br>CASES   BOTTLES | Rate in Rs<br>per case | ADVALOREM<br>per case | VAT<br>per case | Value(Rs)    | Basic<br>per case | Wholesale margin<br>per case | TPF<br>per case | MRP                                    | Total MRP<br>per case |
| 0006 MASTI                          | 00 20 P            | 1 0                       | 0 0                     | 847.88                 | 245                   | 192.5           | 847.88       | 370               | 40.38                        | 0               | 50                                     | 1000                  |
| Retailer Details                    |                    |                           |                         |                        |                       |                 |              |                   | ,                            |                 | <i>t</i> 1                             | ~                     |
|                                     |                    |                           |                         |                        |                       |                 |              |                   | G                            | o to Setting    | /Indows<br>s to ac <mark>tivate</mark> | Windows.              |
|                                     |                    |                           |                         |                        |                       |                 |              |                   |                              | Treview         |                                        | Cancer                |

- Click on the preview button to view the details which are requested.
- Click on Save button to save the request

| BrandCode | Brand<br>Name | Size        | Pack<br>Type | Quantity<br>Cases(IML/CS) | Quantity<br>Bottles(IML/CS) | Quantity<br>Cases(BEER) | Quantity<br>Bottles(BEER) | Rate in<br>Rs per<br>case | ADVALOREM | VAT   | Value  |
|-----------|---------------|-------------|--------------|---------------------------|-----------------------------|-------------------------|---------------------------|---------------------------|-----------|-------|--------|
| 0006      | MASTI         | 600<br>  20 | Ρ            | 1                         | 0                           | 0                       | 0                         | 847.88                    | 245       | 192.5 | 847.88 |
|           |               |             |              |                           |                             | Save                    |                           |                           |           |       |        |

- The Below successful message will display with the Indent Number after successful submission.
- Click on OK button.

| Successfully Submitted The Order With Indent Number IND20 | 21DEPOLD2016 |
|-----------------------------------------------------------|--------------|
|                                                           | ОК           |

#### **Retailer indent with status**

• The Indent will be displayed on the screen with the details Indent Number, date, retailer name, wholesale name and status with –'Permit Pending at SOE'.

| F | RETAILER INDENT   |              |                    |                       |                  |                       |                                               | Retailer / Retailer Indent |
|---|-------------------|--------------|--------------------|-----------------------|------------------|-----------------------|-----------------------------------------------|----------------------------|
|   | Indent No         | Permit<br>No | Permit<br>Validity | Permit Approved<br>On | Indented<br>Date | Retailer Name         | Wholesale Name                                | Status                     |
|   | IND2021DEPOLD2016 |              | N/A                | N/A                   | 21-May-2021      | Good Night CS<br>Shop | M/s Deori & Co.Pvt.Ltd.Wholesale<br>Warehouse | Permit Pending at SOE      |

• User can view the details by clicking on Print option.

| Inder   | nt Detail       | S               |                          |                   | ×                   |
|---------|-----------------|-----------------|--------------------------|-------------------|---------------------|
| IND20   | 21DEPOLE        | 02016           |                          |                   | <b>e</b>            |
| SI.No   | Brand<br>Number | Product<br>Name | Pack Qty /<br>Size In ml | Quantity<br>Cases | Quantity<br>Bottles |
| 1       | 0006            | MASTI           | P/600                    | 1                 | 0                   |
| Total C | Qty             |                 |                          |                   | 1 0                 |
|         |                 |                 |                          |                   |                     |
|         |                 |                 |                          |                   | Close               |

## **Indent Print**

- To view the Indent details user, need to click on print option.
- for the quantity requested.

|                |                           |                                                    |                                      |              |                                                           |                        | 1000              | INDEN               | T            |                                          |                           |                                     |                                  |              | <b>D</b>                            |                  |
|----------------|---------------------------|----------------------------------------------------|--------------------------------------|--------------|-----------------------------------------------------------|------------------------|-------------------|---------------------|--------------|------------------------------------------|---------------------------|-------------------------------------|----------------------------------|--------------|-------------------------------------|------------------|
| Detail         | Neme                      | 67                                                 |                                      | 10.          | - d Nie                                                   | 1.00                   | Shan ( 2100       | 002)                |              |                                          |                           |                                     |                                  |              | Date : 2                            | 1-MAY-2          |
| Retail         | er Name                   | 2<br>222                                           |                                      | 100          | to es                                                     | history and a start    | shop (2100        | 002)                |              | 1204                                     |                           |                                     |                                  |              |                                     |                  |
| Ketan          | P Addre                   | 155:                                               |                                      | IN           | D20211                                                    | DEPOI                  | .D2016            |                     | igtor-30     | 4934                                     |                           |                                     |                                  |              |                                     |                  |
| Indent         | Numbe                     | r.                                                 |                                      |              |                                                           |                        |                   |                     |              |                                          |                           |                                     |                                  |              |                                     |                  |
| Email          | Id                        |                                                    |                                      |              |                                                           | cł                     | aitanya.g@        | ctel.in             |              |                                          |                           |                                     |                                  |              |                                     |                  |
| Mobile         | No                        |                                                    |                                      |              |                                                           | 80                     | 586222316         |                     |              |                                          |                           |                                     |                                  |              |                                     |                  |
|                | -                         |                                                    |                                      |              |                                                           | 20                     | 21.05.21.0        | 1-11-22000          | 5            |                                          |                           |                                     |                                  |              |                                     |                  |
| Indent         | Time                      |                                                    |                                      |              |                                                           | 20                     | 021-00-21 0       | 4.11.52pm           |              |                                          |                           |                                     |                                  |              |                                     |                  |
| Indent         | Time                      |                                                    |                                      |              |                                                           | 24                     | 21-05-21 0        | 4.11.52pm           |              | .61                                      |                           |                                     |                                  |              | 20                                  |                  |
| Whole          | Time<br>sale Nar          | ne:M/s Deori a                                     | & Co.Pvt.I                           | .td.Who      | lesale                                                    | Wareho                 | ouse              | 4.11.52pm           |              | Vehic                                    | le Numbe                  | r:as08ec23                          | 323                              |              | Route:rc                            | oute             |
| Whole<br>SLNo. | sale Nar<br>Brand<br>Code | ne:M/s Deori o<br>Product<br>Description           | & Co.Pvt.I<br>Product<br>Type        | Size<br>Code | Pack<br>Qty<br>/<br>Size<br>In<br>ml                      | Wareho<br>Pack<br>Type | Quantity<br>Cases | Quantity<br>Bottles | Basic        | Ad<br>Vehic<br>Valorem<br>Levy           | le Numbe<br>VAT<br>Amount | r:as08ec23<br>TPF<br>Amount         | Whole<br>Sale<br>Margin          | MRP          | Route:re<br>Total<br>MRP            | Amount           |
| Whole<br>SLNo. | sale Nar<br>Brand<br>Code | ne:M/s Deori of<br>Product<br>Description<br>MASTI | & Co.Pvt.I<br>Product<br>Type<br>IML | Size<br>Code | Pack<br>Qty<br>/<br>Size<br>In<br>ml<br>20 /<br>600<br>ml | Pack<br>Type<br>P      | Quantity<br>Cases | Quantity<br>Bottles | Basic<br>370 | Vehic<br>Ad<br>valorem<br>Levy<br>245.00 | VAT<br>Amount<br>192.60   | r:as08ec23<br>TPF<br>Amount<br>0.00 | Whole<br>Sale<br>Margin<br>40.38 | MRP<br>50.00 | Route:re<br>Total<br>MRP<br>1000.00 | Amount<br>847.88 |

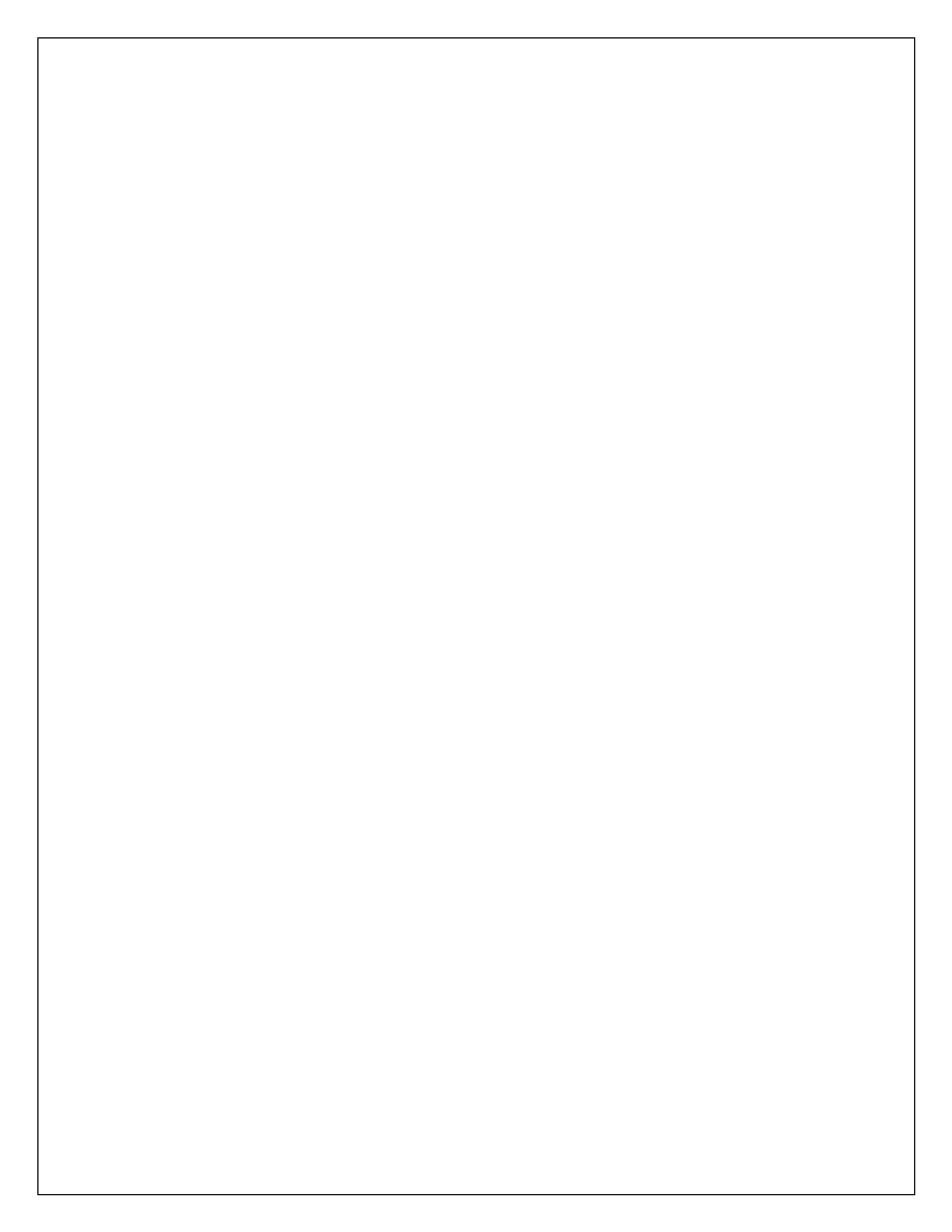